各位家長,午安,請大家協助填寫以下學生家中線上學習硬體及網 路環境 GOOGLE 表單,點選連結後請登入 ST 帳號,密碼為身分證後 6碼(查詢 ST 帳號方式如下):

## 1. 進入忠孝國小網站

https://jses.tc.edu.tw/index.php

|                    |            |                 | 1 |
|--------------------|------------|-----------------|---|
| 『專區▼               | 學生園地 忠孝出   | 品▼│教育           |   |
| - HALLER           | 生活教育指導     |                 |   |
|                    | 課表查詢       |                 |   |
| <b>M</b>           | 學生ST帳號查詢(m | <b>N</b>        | 2 |
| * 老國小              | *班級Meet連結  | 老国小司            |   |
| 0 花蓮第八/<br>得獎金 100 | 線上學習專區     | 子四八72<br>各年度學生: |   |
| 台彩盃地區<br>諸羅山盃,     | 資訊課程教材     | 市參加全[           |   |
| <b>請洽註冊</b>        | 線上閱讀認證     |                 |   |
| 4                  | 教科書版本      |                 |   |
| 1                  | 簡明行事曆      |                 |   |
| 1                  | 資優班網頁      |                 |   |
| I                  |            | -               |   |

## 2. 點選學生 ST 帳號查詢

## 忠孝國小學生學號、ST帳號查詢系統 請輸入你的班級座號: 31101 請輸入你的密碼: 輸入密碼共6碼 請選擇要查詢的項目: ST學習帳號

3. 輸入班級座號,如1號為31101,依此類 推,輸入密碼:身分證後6碼,項目為ST學習帳 號,按送出,可查詢到學生ST帳號。 忠孝國小學生學號、ST帳號查詢系統

ST學習帳號的查詢結果如下

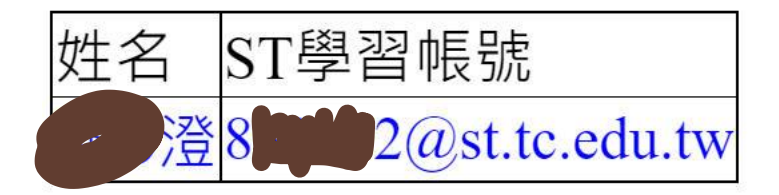